# Romain Lheureux

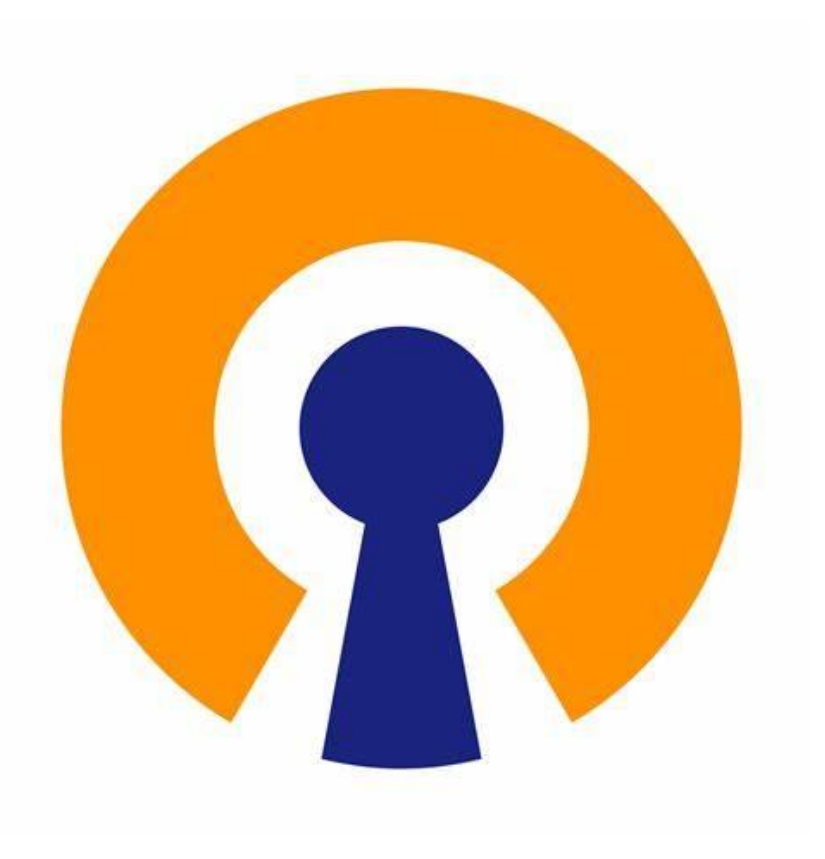

# TP-VPN

**BTS SIO SAINT LUC CAMBRAI** 

Session 2024-2025

# SOMMAIRE

- Contexte
- Création vpn
- Création utilisateurs
- openvpn
- Installation du pack
- Configuration vpn
- Test

## CONTEXTE

- Qu'es qu'un vpn: VPN: « Virtual Private Network » ca permet d'établir une connexion de manière sécurisé entre des ordinateurs distants connectés a des réseaux différents
- **Réalisation :** nous allons utiliser le logiciel pfsense pour effectuer un Access vpn

#### **CREATION VPN**

| Descriptive name                           | romain-lheureux-vpn                                                                                                    |
|--------------------------------------------|----------------------------------------------------------------------------------------------------|
| Method                                     | Create an internal Certificate Authority                                                                                                    |
| Trust Store                                | Add this Certificate Authority to the Operating System True<br>When enabled, the contents of the CA will be added to the true                                                        |
| Randomize Serial                           | Use random serial numbers when signing certificates<br>When enabled, if this CA is capable of signing certificates the<br>automatically randomized and checked for uniqueness inste- |
| Internal Certifica                         | ate Authority                                                                                                    |
| Key type                                   | RSA 🗸                                                                                                    |
|                                            | 2048 ~                                                                                                    |
|                                            | The length to use when generating a new RSA key, in bits.<br>The Key Length should not be lower than 2048 or some platfe                                                             |
|                                            |                                                                                                    |
| Digest Algorithm                           | sha256 🗸                                                                                                    |
| Digest Algorithm                           | sha256  The digest method used when the CA is signed. The best practice is to use an algorithm stronger than SHA1. invalid                                                           |
| <u>Digest Algorithm</u><br>Lifetime (days) | sha256<br>The digest method used when the CA is signed.<br>The best practice is to use an algorithm stronger than SHA1.<br>invalid<br>3650                                           |

- pour effectuer un vpn nous allons dans un premier temps créer une autorisation de certification ce qui va nous permettre d'avoir une autorisation, pour ce faire nous allons nous rendre dans system > Cert Manager >CAs nous allons cliquer sur ajouter
- nous allons ajouter un nom dans descriptive name laissez la méthode par défaut ajouter un common name
- Ce qui nous donnera :

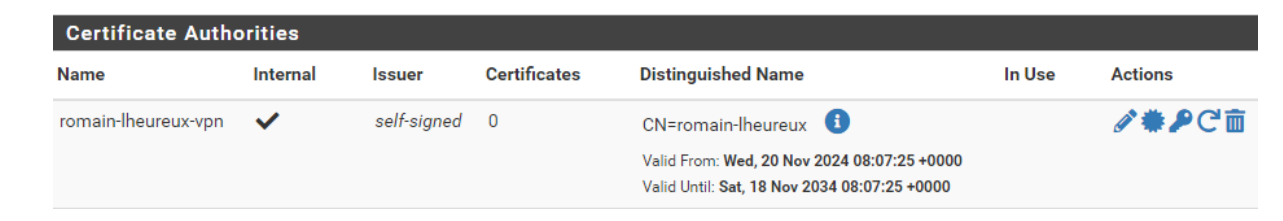

## **CREATION VPN**

| Method                                                               | Crea                    | ate an internal Certificate                                                                                          | ~                                   |  |  |
|----------------------------------------------------------------------|-------------------------|----------------------------------------------------------------------------------------------------|-------------------------------------|--|--|
| Descriptive name                                                     | VPN                     | VPN-SSL-REMOTE ACCESS                                                                                                |                                     |  |  |
| Internal Certifi                                                     | cate                    |                                                                                                    |                                     |  |  |
| Certificate authority                                                | rom                     | ain-lheureux-vpn                                                                                                    | ~                                   |  |  |
|                                                                      |                         |                                                                                                    |                                     |  |  |
| Certificate Type                                                     | Ser                     | rver Certificate<br>type-specific usage attributes                                                                   | ✓<br>to the signed certificate. Use |  |  |
| the signed certificate                                               |                         |                                                                                                    |                                     |  |  |
| webConfigurator default<br>(673d904059776)                           | self-signed             | O=pfSense webConfigurator Self-Signed Certificate,<br>CN=pfSense-673d904059776 (                                     | webConfigurator 🖋 🏶 🖉 🖻 😋           |  |  |
| Server Certificate<br>CA: <b>No</b><br>Server: <b>Yes</b>            | $\Im$                   | Valid From: Wed, 20 Nov 2024 07:31:12 +0000<br>Valid Until: Tue, 23 Dec 2025 07:31:12 +0000                          |                                     |  |  |
| VPN-SSL-REMOTE-ACCESS<br>Server Certificate<br>CA: No<br>Server: Yes | romain-<br>Iheureux-vpn | CN=romain-lheureux ()<br>Valid From: Wed, 20 Nov 2024 08:21:53 +0000<br>Valid Until: Sat, 18 Nov 2034 08:21:53 +0000 | <b>∦₩₽</b> ■C <sup>®</sup>          |  |  |

- ensuite un fois l'autorisation effectuer nous allons créer un certificat pour cela nous allons nous dirigier dans system > certificate manager > certificates > edit
- il est important de choisir server certificate

## **CRETIONS DES UTILISATEURS**

| Certificate           | Click to create a user certificate |   |  |
|-----------------------|------------------------------------|---|--|
| Create Certificate    | e for User                         |   |  |
| Descriptive name      |                                    |   |  |
| Certificate authority | romain-lheureux-vpn                | ~ |  |

- Pour créer des utilisateurs nous allons nous rendre dans **system > user manager**
- Pour la création des utilisateurs nous allons cocher la case certificate; ce qui va être important pour télécharger le fichier pour la connexion vpn, Pour créer le certificat, on se base sur notre autorité de certification.

#### **OPENVPN**

|                               |                                                                                     | Tunnel Settings          |                                                                                                    |
|-------------------------------|-------------------------------------------------------------------------------------|--------------------------|----------------------------------------------------------------------------------------------------|
| de Configurati                | ion                                                                                 | 1Pv4 Tunnel              | 10.10.10.0/24                                                                                                    |
| Server mode                   | Remote Access ( SSL/TLS + User Auth )                                               | Network                  | This is the IPv4 virtual network or network type alias with a single entry<br>server and client hosts expressed using CIDR notation (e.g. 10.0.8.0/24<br>assigned to the server virtual interface. The remaining usable addresse |
| Backend for<br>authentication | Local Database                                                                      | IPv6 Tunnel<br>Network   | This is the IPv6 virtual network or network type alias with a single entry server and client hosts expressed using CIDR notation (e.g. fe80::/64). server virtual interface. The remaining addresses will be assigned to co      |
|                               | ×                                                                                   | Redirect IPv4<br>Gateway | Force all client-generated IPv4 traffic through the tunnel.                                                                                                    |
| $\subset$                     | Automatically generate a TLS Key.                                                   | Redirect IPv6<br>Gateway | Force all client-generated IPv6 traffic through the tunnel.                                                                                                    |
| Peer Certificate              | romain-lheureux-vpn                                                                 | IPv4 Local               | 192.168.1.0/24                                                                                                    |
| Peer Certificate              | No Certificate Revocation Lists defined. One may be created here: System > Cert. Ma | network(s)               | IPv4 networks that will be accessible from the considered point. Expre-<br>ranges or host/network type aliases. This may be left blank if not addir<br>the remote machine. This is generally set to the LAN network.             |
| OCSP Check                    | Check client certificates with OCSP                                                 | IPv6 Local<br>network(s) | IPv6 networks that will be accessible from the remote endpoint. Expres<br>IP/PREFIX or host/network type aliases. This may be left blank if not a<br>set the zero to result method.                                              |
| Server certificate            | VPN-SSL-REMOTE-ACCESS (Server: Yes, CA: romain-lł 🗸 🖓                               | Concurrent               |                                                                                                    |

- Maintenant nous allons procéder a la configuration du VPN pour se faire nous allons nous rendre dans vpn > OpenVPN >servers
- **Dans le ip local network:** nous allons indiquer l'adresse reseau du lan
- indiquez : auth-nocache. Cette option offre une protection supplémentaire contre le vol des identifiants en refusant la mise en cache.

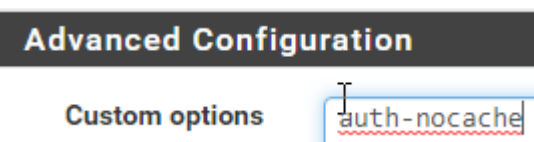

#### **INSTALLATION DU PACK**

| OpenVPN / C                               | lient Export Utility 💡                                                                                                    | - Inline Configurations:                                                                             |
|-------------------------------------------|----------------------------------------------------------------------------------------------------|----------------------------------------------------------------------------------------------------|
| Server Client Clier                       | nt Specific Overrides Wizards Client Export                                                                                                    | Source Clients Android Clients Connect (iOS/Android)                                                 |
| OpenVPN Server<br>Remote Access<br>Server | Server UDP4:1194                                                                                                    | - Bundled Configurations:<br>Archive Config File Only<br>- Current Windows Installers (2.6.7-lx001): |
| Client Connectio                          | n Behavior                                                                                                    | 📥 64-bit                                                                                             |
| Host Name<br>Resolution                   | Interface IP Address                                                                                                    | - Previous Windows Installers (2.5.9-lx601):                                                         |
| Verify Server CN                          | Automatic - Use verify-x509-name where possible<br>Optionally verify the server certificate Common Name (CN) when the client connects.                                                                                                    | - Legacy Windows Installers (2.4.12-1x601):                                                          |
| Block Outside DNS                         | Block access to DNS servers except across OpenVPN while connected, forcing clients to use only VPN DNS servers.<br>Requires Windows 10 and OpenVPN 2.3.9 or later. Only Windows 10 is prone to DNS leakage in this way, other clients will<br>ignore the option as they are not affected. | - Viscosity (Mac OS X and Windows):                                                                  |

- Nous allons maintenant procéder a l'installation des packet se qui va nous permettre de nous connecter au vpn avec une machine clients pour se faire nous allons nous rendre dans System > package manager > installed packages afin dinstaller le packer
   Openvpn
- Dans OpenVPN > client export Utility utiliser l'adresse IP publique pour vous connecter, utilisez l'option "Interface IP Address" pour l'option "Host Name Résolution« ensuite nous allons télécharger le packer s'installation pour l'utilisateur créer précédâmes

#### **CONFIGURATION VPN**

| Firewall / Rule    | es / Edit                                                                                         |                                                                                                    | Destillation                  |                         |                            |                                   |
|--------------------|---------------------------------------------------------------------------------------------------|----------------------------------------------------------------------------------------------------|-------------------------------|-------------------------|----------------------------|-----------------------------------|
|                    | •                                                                                                 |                                                                                                    | Destination                   | Invert match            | WAN address                | ~                                 |
| Edit Firewall Rule | 3                                                                                                 |                                                                                                    | Destination Port              | OpenVPN (119. V         |                            | OpenVPN (119. V                   |
| Action             | Pass                                                                                              | ~                                                                                                    | Range                         | From                    | Custom                     | To                                |
|                    | Choose what to do with packed<br>Hint: the difference between b<br>returned to the sender, wherea | ets that match the criteria specified below.<br>lock and reject is that with reject, a packet<br>as with block the packet is dropped silently. |                               | Specify the destination | port or port range for thi | s rule. The "To" field may be lef |
| Disabled           | <ul> <li>Disable this rule</li> </ul>                                                             |                                                                                                    |                               |                         |                            |                                   |
|                    | Set this option to disable this                                                                   | rule without removing it from the list.                                                                                                    |                               |                         |                            |                                   |
| Interface          | WAN                                                                                               | ~                                                                                                    |                               |                         |                            |                                   |
|                    | Choose the interface from wh                                                                      | ich packets must come to match this rule.                                                                                                    |                               |                         |                            |                                   |
| Address Family     | IPv4                                                                                              | ~                                                                                                    |                               |                         |                            |                                   |
|                    | Select the Internet Protocol ve                                                                   | ersion this rule applies to.                                                                                                    |                               |                         |                            |                                   |
| Protocol           | UDP                                                                                               | ~                                                                                                    |                               |                         |                            |                                   |
| Destination        |                                                                                                   |                                                                                                    |                               |                         |                            |                                   |
| Destination        | Invert match                                                                                      | Network                                                                                                    | 192.168.1.3                   |                         | ~                          |                                   |
| Destination Port   | (other) 🗸                                                                                         | 3389 (other)                                                                                                    | ♥ 3389                        |                         |                            |                                   |
| Range              | From                                                                                              | Custom To                                                                                                    | Custom                        | _                       |                            |                                   |
|                    | Specify the destination p                                                                         | ort or port range for this rule. The "To" field                                                                                                | d may be left empty if only f | iltering a single port. |                            |                                   |

- ous devons créer une règle pour autoriser les clients à monter la connexion VPN, et d'autre part nous devons créer une ou plusieurs règles pour autoriser l'accès aux ressources : serveur en RDP, serveur de fichiers, application web, etc.
- Pour se faire nous allons nous rendre dans firewall > rules > edit
- La destination ce sera notre adresse IP publique donc sélectionnez "WAN address".
- Nous allons indiquer sur quelle machine le vpn doit être ici : 192,168,1,3 et le port 3389 qui correspond au port rdp

|    | « Ор | enVPN > config V 고                  |                    | ဂ္ဂာ pfSense-UDP4-1195-romainvpn X |
|----|------|-------------------------------------|--------------------|------------------------------------|
|    | ^    | Name                                | Date modified      | Usemame: romain                    |
| iS |      | 👩 pfSense-UDP4-1195-romainvpn       | 11/24/2024 5:35 PM | Password:                          |
|    | *    | 🏂 pfSense-UDP4-1195-romainvpn       | 11/24/2024 5:35 PM | Save password                      |
| s  | *    | pfSense-UDP4-1195-romainvpn-tls.key | 11/24/2024 5:35 PM | OK Canad                           |
| ts | *    | README                              | 7/18/2024 11:21 AM | Cancel                             |

- Une fois la configuration effectuer nous allons faire le teste sur une machine client
- Dans un premier temps nous allons installer openvpn
- Ensuite le fichier installer précédemment depuis le pfsense qui contient la configuration nous allons le définir dans « C:\Programmes\OpenVPN\Config »
- Ensuite il nous reste plus qu'a installer openvpn et rentre les identifiant de l'utilisateur ce qui nous donne

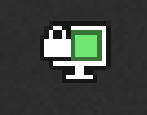

TEST